# X7CF BIOS update procedure

2021/04/08

Following is based on BIOS **X7CF0009**.

# Files detail for BIOS update package

| BIOS update batch for DOS              |
|----------------------------------------|
| BIOS update batch for EFI shell        |
| BIOS update batch for Windows 32bit OS |
| BIOS update batch for Windows 64bit OS |
|                                        |
| BIOS update tool for DOS               |
| BIOS update tool for EFI shell         |
| BIOS update tool for Windows 32bit OS  |
| BIOS update tool for Windows 64bit OS  |
|                                        |
| BIOS file                              |
|                                        |

## **BIOS update procedure**

### NOTE:

### 1. Make sure your computer is plugged into a reliable power source.

- 1. Unzip X7CF009 zip to folder
- 2. The BIOS update procedure is same in DOS & Windows. Please Boot to DOS or Windows for BIOS update
- 3. For Windows OS environment, please open a CMD.exe prompt with administrator right (Run as Administrator).
- 4. Change to BIOS folder
- 5. Run the batch file to start the BIOS update.
  - DOS environment: please run update.bat or X7CF0009.bat
  - EFI shell: please run update.nsh
  - Windows 32bit OS: please runupdateWin32.bat
  - Windows 64bit OS: please runupdateWin64.bat
- 6. You will see below message when BIOS start update. Following is example for Windows OS.

C:\Windows\system32\cmd.exe

D:\X7CF0009>WinFlash64.exe /file X7CF0009.cap /sd /bbl /cvar /bcp /exit

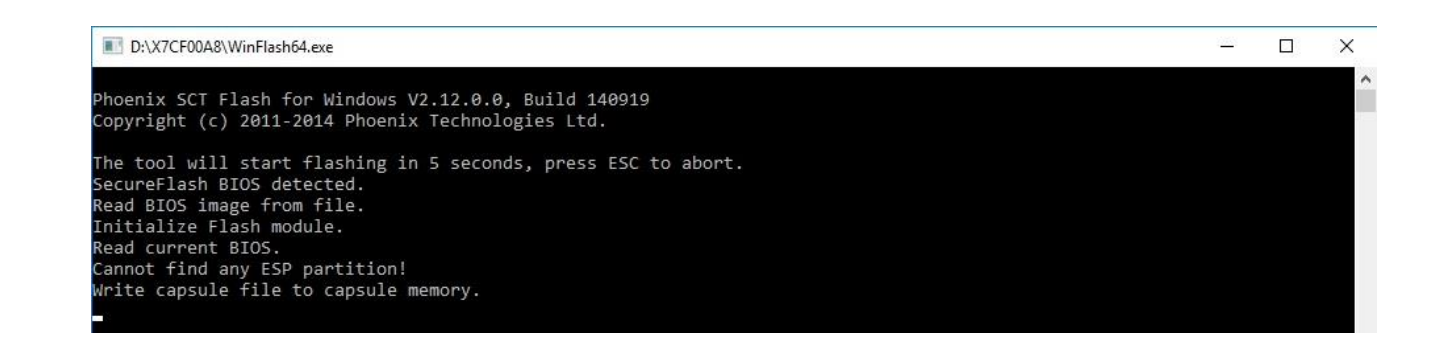

7. After above update procedure, system will reboot then start the next step update procedure. You will see below message for second update procedure.

WARNING! Be very careful when updating BIOS! If your computer freezes, crashes, or loses power during the process, the BIOS may be corrupted. This will render your computer unbootable.

| Phoenix SCT Flash for Shell V2.0.0.0, Build 140307                                                           |    |
|----------------------------------------------------------------------------------------------------|----|
| Copyright (c) 2011-2014 Phoenix Technologies Ltd.                                                            |    |
| Read BIOS image from memory.<br>SecureFlash BIOS detected.<br>Initialize Flash module.<br>Read current BIOS. |    |
| Begin Flashing<br>Total blocks of the image = 1824.<br>                                                      |    |
| Image flashing dome.                                                                                         |    |
| Flashing finished.                                                                                           |    |
| BIOS is updated successfully.                                                                                |    |
| WARMING: System will shutdown or reboot in 5 second                                                          | 51 |

- 8. System will shutdown or reboot after BIOS update successful.
- 9. Now you already finished BIOS update.